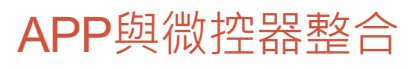

2017中山大學電機實驗營

### Outline

- ·App開發環境-Android Studio介紹
- App開發
- 實驗營App流程
- App與微控器整合

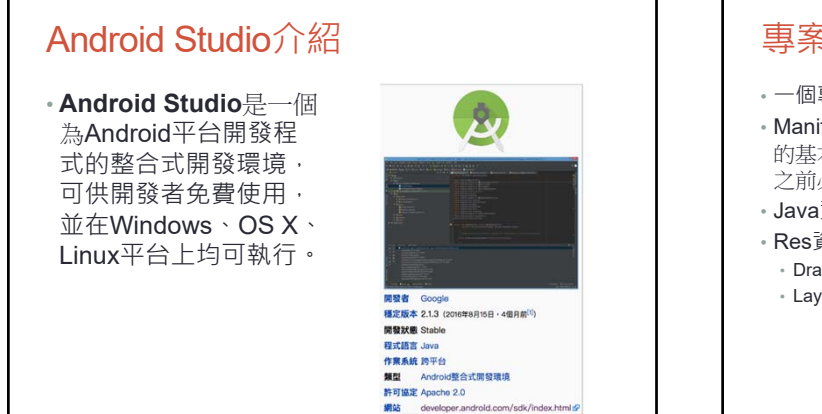

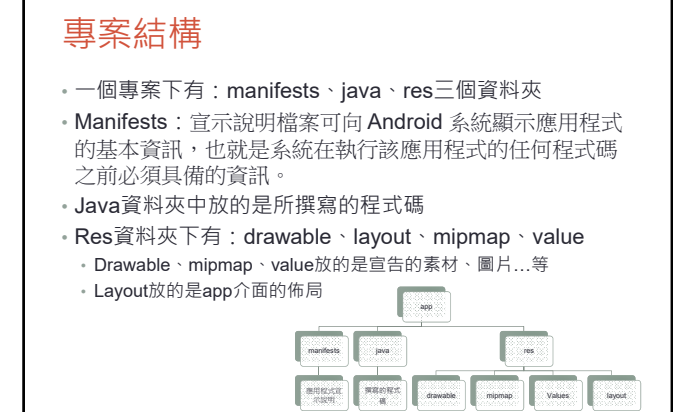

## 何謂Activity

- 最簡單的就是你可以把Activity看成一個User Interface
  Program · 原則上它會提供使用者一個互動式的介面功能 · 那一個activity只有一個UI嗎 ?
- 當然不是囉,
  - ●舉例來說:一個EMail程式,就可能包含三個activity
  - ·(1)郵件列表的activity
  - •(2)顯示郵件內容的activity
- •(3)寫新郵件或回覆郵件的activity。

## App開發流程

- ・應用程式宣示說明:
- ・為應用程式的 Java 封裝命名。
- 宣告應用程式必須擁有哪些權限
- 描述應用程式的元件 組成應用程式的 Activity、服務、廣播接收器和內容供應程式。
- 宣告應用程式要求的最低Android API級別。
- 列出應用程式必須連結的程式庫。

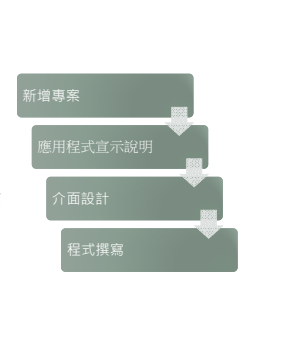

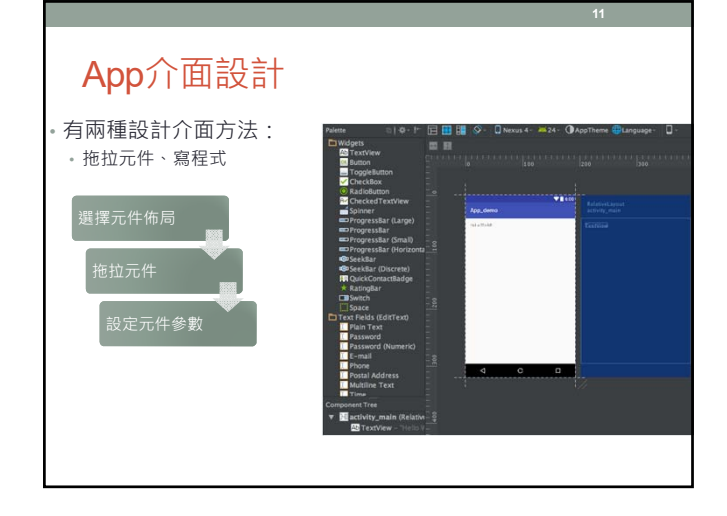

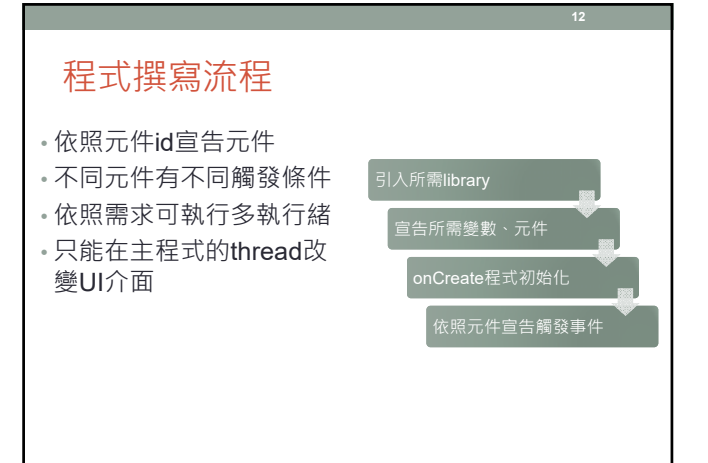

### 程式撰寫

package mpd.app\_demo; //應用程式名稱

import android.support.v7.app.AppCompatActivity; //引入所需library import android.os.Bundle;

public class MainActivity extends AppCompatActivity { final Button front\_Button = (Button) findViewByld(R.id.btn\_front); //宣告按鍵 @Override protected void onCreate(Bundle savedInstanceState) { //程式初始化

forected void onCreate(Bundle savedinstanceState) { // 推动仍治在 super-onCreate(savedinstanceState); setContentView(R.layout.activity\_main); front\_Button.setOnClickListener(new View.OnClickListener() { //按鍵觸發才執行 @Override public void onClick(View v) { /\*\*\*do something\*\*\*/

} });

}

# App使用多Activity

• 開啟一個activity

- Intent intent = new Intent(this, CarActivity.class); startActivity(intent);
- ·關閉activity
- finish();
- 在多activity之間共用socket
  - ・將socket宣告成public static
    - public static Socket control\_socket = null;
    - MainActivity.connectedOutputStream.write(result\_L);

| 實驗營App流程-藍芽                                                                                                    |
|----------------------------------------------------------------------------------------------------|
| <pre>if (!getPackageManager().hasSystemFeature(PackageManager.FEATURE_BLUETOOTH)){  Toast.makeText(this,</pre>                                                                                                    |
| bluetoothAdapter = BluetoothAdapter.getDefaultAdapter();<br>if (bluetoothAdapter == null) {<br>Toast.makeText(this,<br>"Bluetooth is not supported on this hardware platform",<br>Toast.LENGTH_LONG).show();<br>finish():<br>偷測慧芽是否可用 |
| return;<br>}<br>版用藍芽<br>願示已配對藍芽                                                                                                    |
| 建立藍芽連線<br>開設車輛控制Activity                                                                                                    |

實驗營App流程-藍芽 • 如果藍芽沒有啟用就啟用 if (lbluetoothAdapter.isEnabled()) {
 Intent enableIntent = new Intent(BluetoothAdapter.ACTION\_REQUEST\_ENABLE);
 startActivityForResult(enableIntent, REQUEST\_ENABLE\_BT); 3

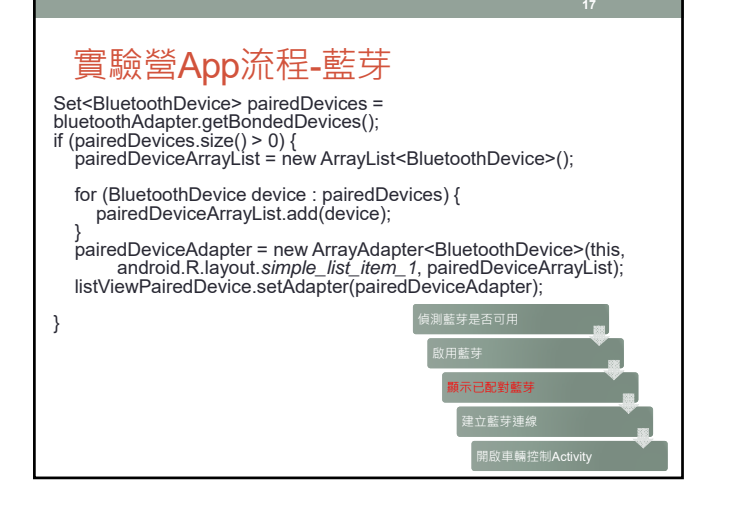

![](_page_3_Picture_2.jpeg)

![](_page_3_Picture_3.jpeg)

![](_page_3_Picture_4.jpeg)

![](_page_4_Figure_1.jpeg)

![](_page_4_Figure_2.jpeg)

![](_page_4_Picture_3.jpeg)

![](_page_4_Figure_4.jpeg)